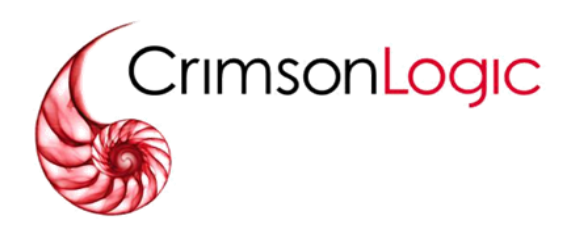

# NETWORK BILLING SYSTEM (NBS) User Manual

Date 01-July-18

CrimsonLogic is a trusted partner to governments and businesses globally. For close to 30 years, CrimsonLogic has partnered with customers to innovate sustainable world-class solutions, products and services in Trade Facilitation, eJudiciary and digital government that positively impact lives and communities.

# CONTENTS

# Table of Contents

| <ul> <li>1.GENERAL ENQUIRY         <ul> <li>a. General Enquiry – Transaction Enquiry</li> <li>b. General enquiry – Payment Enquiry</li> </ul> </li> </ul> | 02<br>07 |
|----------------------------------------------------------------------------------------------------|----------|
| 2.Tax Invoice<br>a. Tax Invoice – Account                                                                                                    | 12       |
| 3.CREDIT CARD ADMIN<br>a. Credit Card Admin – Credit Card Information Registration                                                                        | 14       |
| 4.DEPOSIT ADMIN<br>a. Deposit Admin – Deposit Enquiry<br>b. Deposit Admin – Add Deposit by Credit Card                                                    | 17<br>19 |
| 5. Security<br>a. Security – Security                                                                                                    | 22       |

# **1. GENERAL ENQUIRY**

There are 2 options under the general enquiry

- 1. Transaction Enquiry(Accounts)
- 2. Payment Enquiry
- a. General Enquiry Transaction Enquiry Menu Option

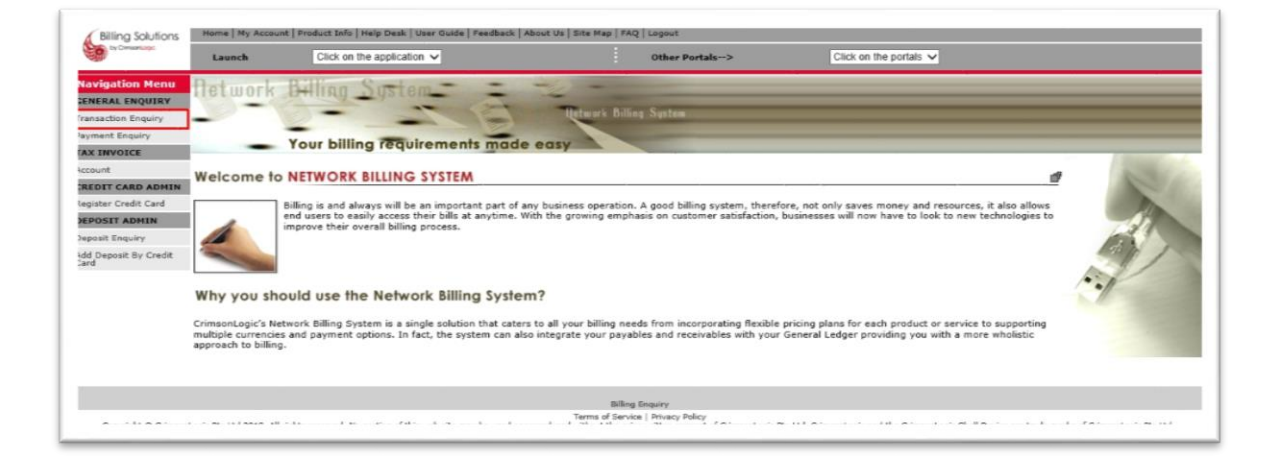

#### Page 01

| Billing Solutions                  | Home   My Account   Pro        | duct Info   Help Desk   User G       | uide   Feedback   About Us   Sib         | e Map   FAQ  | 2   Logout         |                                                               |                                     |
|------------------------------------|--------------------------------|--------------------------------------|------------------------------------------|--------------|--------------------|---------------------------------------------------------------|-------------------------------------|
|                                    | Launch                         | Click on the application V           |                                          |              | Other Portals>     | Click on the portais V                                        |                                     |
| Navigation Menu<br>GENERAL ENQUIRY | Daily Transa<br>By Account     | ction Enquiry                        |                                          |              |                    |                                                               |                                     |
| Transaction Enquiry                | Account/User I                 | 0                                    |                                          |              |                    |                                                               |                                     |
| TAX INVOICE                        | Role:                          | Ad                                   | ministrator                              |              |                    |                                                               |                                     |
| Account                            | Operator ID:                   | cri                                  | msonlogic                                |              |                    |                                                               |                                     |
| CREDIT CARD ADMIN                  | Account ID:                    | pci                                  | cc02                                     |              |                    |                                                               |                                     |
| Register Credit Card               | User ID:                       |                                      |                                          |              |                    |                                                               |                                     |
| DEPOSIT ADMIN                      | -                              |                                      |                                          |              |                    |                                                               |                                     |
| Deposit Enquiry                    | Enquiry Details                |                                      |                                          |              |                    |                                                               |                                     |
| Add Deposit By Credit<br>Card      |                                | Select                               | Enquiry By : 🖲 Trans                     | action Da    | te                 |                                                               |                                     |
|                                    |                                |                                      | O Postin                                 | g Date       |                    |                                                               |                                     |
|                                    |                                |                                      | From : 01 ¥/                             | 7 🖌 / 20     | 18                 |                                                               |                                     |
|                                    |                                |                                      | To : 31 ♥/ 0                             | 07 🖌 / 20    | 18                 |                                                               |                                     |
|                                    |                                |                                      |                                          |              | Submit             |                                                               |                                     |
|                                    |                                |                                      |                                          | Billing      | Enquiry            |                                                               |                                     |
| Convright P. Crimeoni on           | nic Dea Ltid 2018 All rights a | searciant. No portion of this cash s | Ter<br>to may be used or reproduced with | ms of Servic | e   Privacy Policy | Die Ltd. Crimenel onic and the Crimenel onic Shell Device are | trade made of Crimeon onic Die 1 td |

 Under 'Enquiry Details' tab:
 The search criteria to be entered.

 Operator ID
 The operator ID under which the account is registered under will be displayed.

 It is defaulted to crimsonlogic operator ID.

| Account ID                   | The account ID which was registered.<br>It is defaulted to the user's account for logging into the system.<br>If the user who logs into the system is also the Administrator, he or she<br>will be able to view all the transactions performed under the account<br>ID.                                                                                                    |
|------------------------------|----------------------------------------------------------------------------------------------------|
| User ID                      | The user ID of the account entered in the previous field is to be entered.<br>This field is optional.<br>If the user who logs into the system is not the administrator, he or she<br>will only be able to view transactions perform under that particular user<br>ID.                                                                                                    |
| Under 'Enquiry Details' tab: | The type of enquiry and date range is to be entered.<br>Allows viewing of transactions within a date range in a particular<br>month.<br>Available information will be current month + the past 3 months.                                                                                                    |
| Select Enquiry Type          | Select only one of the radio buttons:<br>(i) Transaction Date<br>(ii) Posting Date<br>Choosing "Transaction Date" will display those transactions that are<br>made<br>within the date range specified in the fields below (dates specified<br>included).<br>Choosing "Posting Date" will display those transactions that are<br>received by the billing system within the date range specified in the<br>fields below (dates<br>specified included). |
| From                         | This is the date with which the search will start from.<br>Select DD (Day) and MM (Month) from the list box.<br>Enter the valid year. Valid format is DD/MM/YYYY.                                                                                                    |
| То                           | This is the date which the search will end at.<br>Select DD/MM from the list box.<br>Enter the valid year. Valid format is DD/MM/YYYY.                                                                                                    |
| Click on 'Submit' button     | This will bring you to page 2 of this option.<br>The screen below is page 2 of this option.<br>The transactions retrieved are the summary of those made within this<br>date range.                                                                                                    |

|                            | Launch                    | Click on the application                     | ~                                            | Other Portals>                                                                | Click on th                     | e portals 🗸               |           |                                |  |  |  |
|----------------------------|---------------------------|----------------------------------------------|----------------------------------------------|-------------------------------------------------------------------------------|---------------------------------|---------------------------|-----------|--------------------------------|--|--|--|
| gation Menu<br>RAL ENQUIRY | Daily Tra<br>By Account   | nsaction Enquiry                             | Details                                      |                                                                               |                                 |                           |           |                                |  |  |  |
| ction Enquiry              | Criteria                  |                                              |                                              |                                                                               |                                 |                           |           |                                |  |  |  |
| NVOICE                     | Role:                     |                                              | Administrator                                |                                                                               |                                 | 🚔 Print Pres              | view      |                                |  |  |  |
| t                          | Operator ID: crimsonlogic |                                              |                                              | Click for Detail Transaction                                                  |                                 |                           |           |                                |  |  |  |
| T CARD ADMIN               | Account ID: pcicc01       |                                              |                                              |                                                                               |                                 |                           |           |                                |  |  |  |
| r Credit Card              | Account                   | Name:                                        | pcicc01                                      |                                                                               |                                 |                           |           |                                |  |  |  |
| IT ADMIN                   | Posting [                 | Date:                                        | From 01/06/18 To 3                           | 0/06/18                                                                       |                                 |                           |           |                                |  |  |  |
| t Enquiry                  |                           |                                              |                                              |                                                                               |                                 |                           |           |                                |  |  |  |
| eposit By Credit           |                           |                                              |                                              |                                                                               |                                 |                           |           | Pag                            |  |  |  |
|                            | User ID: N/A              | λ                                            |                                              |                                                                               |                                 |                           |           |                                |  |  |  |
|                            | S/No.                     | Txn Date 🕏                                   | Post Date 🕏                                  | Chargecode Desc 🕏                                                             | Tran Cur 🕏                      | Net Amt 🕏 🛛 🔍 Qi          | ty 🕈 👘    | иом 🕏                          |  |  |  |
|                            |                           | 20/06/18                                     | 30/06/18                                     | GST                                                                           | SGD                             | 5.6                       | 1         | NA                             |  |  |  |
|                            | 1                         | 30/06/18                                     | 00/00/20                                     |                                                                               |                                 |                           |           |                                |  |  |  |
|                            | 1<br>2                    | 30/06/18                                     | 30/06/18                                     | NEAT ACCT SUB                                                                 | SGD                             | 0                         | 1         | MTHLY                          |  |  |  |
|                            | 1<br>2<br>3               | 30/06/18<br>30/06/18<br>30/06/18             | 30/06/18<br>30/06/18                         | NEAT ACCT SUB<br>NEAT ACCT REG                                                | SGD<br>SGD                      | 0                         | 1         | ACCT                           |  |  |  |
|                            | 1<br>2<br>3<br>4          | 30/06/18<br>30/06/18<br>30/06/18             | 30/06/18<br>30/06/18<br>30/06/18             | NEAT ACCT SUB<br>NEAT ACCT REG<br>PCF ACCT SUB                                | SGD<br>SGD<br>SGD               | 0<br>0<br>80              | 1 1 1     | ACCT<br>MTHLY                  |  |  |  |
|                            | 1<br>2<br>3<br>4<br>5     | 30/06/18<br>30/06/18<br>30/06/18<br>30/06/18 | 30/06/18<br>30/06/18<br>30/06/18<br>30/06/18 | NEAT ACCT SUB<br>NEAT ACCT REG<br>PCF ACCT SUB<br>PCF ACCT REG                | SGD<br>SGD<br>SGD<br>SGD        | 0<br>0<br>80<br>0         | 1 1 1 1 1 | ACCT<br>MTHLY<br>ACCT          |  |  |  |
|                            | 1<br>2<br>3<br>4<br>5     | 30/06/18<br>30/06/18<br>30/06/18<br>30/06/18 | 30/06/18<br>30/06/18<br>30/06/18<br>30/06/18 | NEAT ACCT SUB<br>NEAT ACCT REG<br>PCF ACCT SUB<br>PCF ACCT REG<br>Sub Total : | SGD<br>SGD<br>SGD<br>SGD<br>SGD | 0<br>0<br>80<br>0<br>85.6 | 1 1 1 1 1 | MTHLY<br>ACCT<br>MTHLY<br>ACCT |  |  |  |

| User ID.         | The user Id will be displayed. If the User Id is not entered during search, then the transactions are grouped by user ID and displayed. |
|------------------|----------------------------------------------------------------------------------------------------|
| S/No.            | A running number indicating the sequence number of the transaction record.                                                              |
| Transaction Date | The date on which the transaction was made will be displayed.                                                                           |
| Posting Date     | The date on which the transaction was posted into the billing system.                                                                   |
| Charge code Desc | Description of the charges.                                                                                                    |
| Currency Code    | The Currency code in which the transaction was done.                                                                                    |
| Net Amt          | The amount excluding GST for the transaction will be displayed.                                                                         |
| Quantity         | The total quantity for which the transaction was made will be displayed.                                                                |
| UOM              | The Unit of Measurement of the transaction will be displayed.                                                                           |
| Sub Total        | The sub total of the net amount of the transactions for the grouped User ID is Displayed.                                               |
| Total Amount     | Total Sum of net amount of the transactions within the specified date range.                                                            |
| Sorting Criteria | User can click on any of the header to sort the display accordingly.                                                                    |

#### To view Details Transaction

Click on the "Click for Detail Transaction" link to export the detail transactions

within the specified date range to the excel sheet.

A prompt window will pop up to prompt the user whether to open the file from its current location or to save it into a local disk as shown on the next page.

#### Page 03

|                       | 31536-0-0020- |               | Daily    | Trans  | action     | Enqui     | ry Details      |          |         |     |       | 18  |        |                 |           |           |
|-----------------------|---------------|---------------|----------|--------|------------|-----------|-----------------|----------|---------|-----|-------|-----|--------|-----------------|-----------|-----------|
| Navigation Menu       | Daily Tran    | saction Enqui | By Accou | int    |            |           |                 |          |         |     |       |     |        |                 |           |           |
| GENERAL ENQUIRY       | By Account    |               | Operato  | ID:    | crimsonlog | jic       |                 |          |         |     |       |     |        |                 |           |           |
| Transaction Enquiry   | Criteria      |               | Account  | ID:    | pcicc01    |           |                 |          |         |     |       |     |        |                 |           |           |
| Payment Enquiry       |               |               | Account  | Name:  | pcicc01    |           |                 |          |         |     |       |     | -      |                 |           |           |
| TAX INVOICE           | Role:         |               | Posting  | Date:  | From 01/0  | 6/18 To 3 | 0/06/18         |          |         |     |       |     | Prin   | nt Preview      |           |           |
| Account               | Operator I    | D:            |          |        |            |           |                 |          |         |     |       |     | al Cid | k for Detail Tr | ansaction |           |
| CREDIT CARD ADMIN     | Account II    | D:            | -        |        |            |           |                 |          |         | 01  |       |     |        |                 |           |           |
| Register Credit Card  | Account N     | ame:          | S/No.    |        | Date       | Date      | Chargecode Desc | Tran Cur | Net Amt | Qty | UOM   |     |        |                 |           |           |
| DEPOSIT ADMIN         | Posting Da    | ate:          | 1        | N/A    | 30/06/18   | 30/06/18  | GST             | SGD      | 5.6     | 1   | NA    |     |        |                 |           |           |
| Deposit Enquiry       |               |               | 2 1      | N/A    | 30/06/18   | 30/06/18  | NEAT ACCT SUB   | SGD      | 0       | 1   | MTHLY |     |        |                 |           |           |
| Add Deposit By Credit |               |               | 3 1      | N/A    | 30/06/18   | 30/06/18  | NEAT ACCT REG   | SGD      | 0       | 1   | ACCT  |     |        |                 |           | Page 1 of |
| Card                  |               |               | 4 1      | N/A    | 30/06/18   | 30/06/18  | PCF ACCT SUB    | SGD      | 80      | 1   | MTHLY |     |        |                 |           |           |
|                       | User ID: N/A  |               | 5 1      | N/A    | 30/06/18   | 30/06/18  | PCF ACCT REG    | SGD      | 0       | 1   | ACCT  | 116 |        |                 | _         | _         |
|                       | S/No.         | Txn Date 🛡    |          |        |            | Total Amo | unt:            | SGD      | 85.6    |     |       | 112 |        | Qty 🛡           |           | UOM 😨     |
|                       | 1             | 30/06/18      |          |        |            |           |                 |          |         |     |       |     | 5.6    |                 | 1         | NA        |
|                       | 2             | 30/06/18      |          |        |            |           | Reint Class     |          |         |     |       |     | 0      |                 | 1         | MTHLY     |
|                       | 3             | 30/06/18      |          |        |            |           | Print Clove     |          |         |     |       | V   | 0      |                 | 1         | ACCT      |
|                       | 4             | 30/06/18      |          |        |            |           |                 |          |         |     |       |     | 80     |                 | 1         | MTHLY     |
|                       | 5             | 30/06/18      | 30       | /06/18 | PCI        | F ACCT RE | G               |          | SGD     |     |       |     | 0      |                 | 1         | ACCT      |
|                       |               |               |          |        | Sub        | Total :   |                 |          | SGD     |     |       |     | 85.6   |                 |           |           |
|                       |               |               |          |        |            |           |                 |          |         |     |       |     | 85.6   |                 |           |           |

#### **Pretty Print**

You may click on the "Print Preview" link to view a printable page of the transaction summary. A prompt window screen will pop up. Below shows a sample of the content in the new window.

| In Comprising                 | Launch                   |      |           | ••• E       | 5-0         |                |           |            |         |      |        |      |              |         | nananda, Mi | shra (V) |         |           |       |   |
|-------------------------------|--------------------------|------|-----------|-------------|-------------|----------------|-----------|------------|---------|------|--------|------|--------------|---------|-------------|----------|---------|-----------|-------|---|
|                               | Caunch                   |      |           | lome In     | sert Page   | Layout         | Formulas  | Data       | Review  | View | Help . |      |              |         |             |          |         |           |       |   |
| rigation Menu<br>ERAL ENQUIRY | Daily Tran<br>By Account | A1   | 6         | •           | × ×         | f <sub>i</sub> |           |            |         |      |        |      |              |         |             |          |         |           |       | ^ |
| action Enquiry<br>ent Enquiry | Criteria                 |      |           |             |             |                |           |            |         |      |        |      |              |         |             |          |         |           |       |   |
| INVOICE                       | Role:                    |      |           |             |             |                |           |            |         |      |        |      |              |         |             |          |         |           |       |   |
| int                           | Operator I               |      | A         | B           | C           | D              | E         | F          | G       | н    | 1      |      | J            | K       | L           | M        | N       | 0         | -     | * |
| IT CARD ADMIN                 | Account II               | 4    | Operator  | ID : crimso | nlogic      |                |           |            |         |      |        |      |              |         |             |          |         |           |       |   |
| ter Credit Card               | Account N                | 6    | Account   | Name : pci  | cc01        |                |           |            |         |      |        |      |              |         |             |          |         |           |       |   |
| SIT ADMIN                     | Posting Dr               | 7    | User ID : |             |             |                |           |            |         |      |        |      |              |         |             |          |         |           |       |   |
| sit Enquiry                   | Posting Da               | 8    | Posting D | Date : From | 01/06/18 To | 30/06/18       |           |            |         |      |        |      |              |         |             |          |         |           |       |   |
| eposit By Credit              |                          | 9    | CAL       | Harry ID.   | Tun Data    | Dect Date      | Charges   | Tree Core  | Not And | COT  | Obs    | 110  | 14.4         | Demadua | Demailer    | Demailer | Demedia | Demerke   | 60.   | 1 |
|                               |                          | 11   | 3/140.    | 1 N/A       | 30/06/18    | 30/06/18       | PCF ACC   | 1SGD       | Net Amt | 031  | 0      | 1 AC | CCT          | N/A     | N/A         | N/A      | N/A     | N/A       | C PGE |   |
|                               | User ID: N/A             | 12   |           | 2 N/A       | 30/06/18    | 30/06/18       | PCF ACC   | ISGD       | 80      | 6    | .6     | 1 MT | THLY         | N/A     | N/A         | N/A      | N/A     | N/A       | N/    |   |
|                               | S/No.                    | 13   |           | 3 N/A       | 30/06/18    | 30/06/18       | NEAT AC   | SGD        | (       | 1    | 0      | 1 M1 | THLY         | N/A     | N/A         | N/A      | N/A     | N/A       | N/    |   |
|                               | 1                        | 14   |           | 4 N/A       | 30/06/18    | 30/06/18       | NEAT AC   | CSGD       | (       | 0.07 | 0      | 1 AC | CT           | N/A     | N/A         | N/A      | N/A     | N/A       | N     |   |
|                               | 2                        | 15   | S/No.     | User ID     | Txn Date    | Post Date      | Chargecoo | d Tran Cur | Net Amt | GSI  | Qty    | UC   | M            | Remarks | 1Remarks    | Remarks  | Remarks | 4 Remarks | ERE   |   |
|                               | 3                        | 17   |           |             |             |                |           |            |         |      |        |      |              |         |             |          |         |           |       |   |
|                               | 4                        | 18   |           |             |             |                |           |            |         |      |        |      |              |         |             |          |         |           |       |   |
|                               | 5                        | 19   |           |             |             |                |           |            |         |      |        |      |              |         |             |          |         |           |       |   |
|                               | -                        | 20   |           | -           |             |                |           |            |         | _    |        |      | and a second |         |             |          |         |           |       | ٠ |
|                               |                          |      |           | Detai       | led Transac | tion Enqui     | iry Ex    |            |         |      |        |      | 4            |         |             |          |         |           | Þ     |   |
|                               |                          | Real | dv        |             |             |                |           |            |         |      |        |      |              |         | HH (H)      | ш.       | -       | +         | 100%  |   |

#### b. General Enquiry - Payment Enquiry

There are 4 pages in all for the Payment Enquiry. The screen below is page 1 of this option.

#### Menu Option

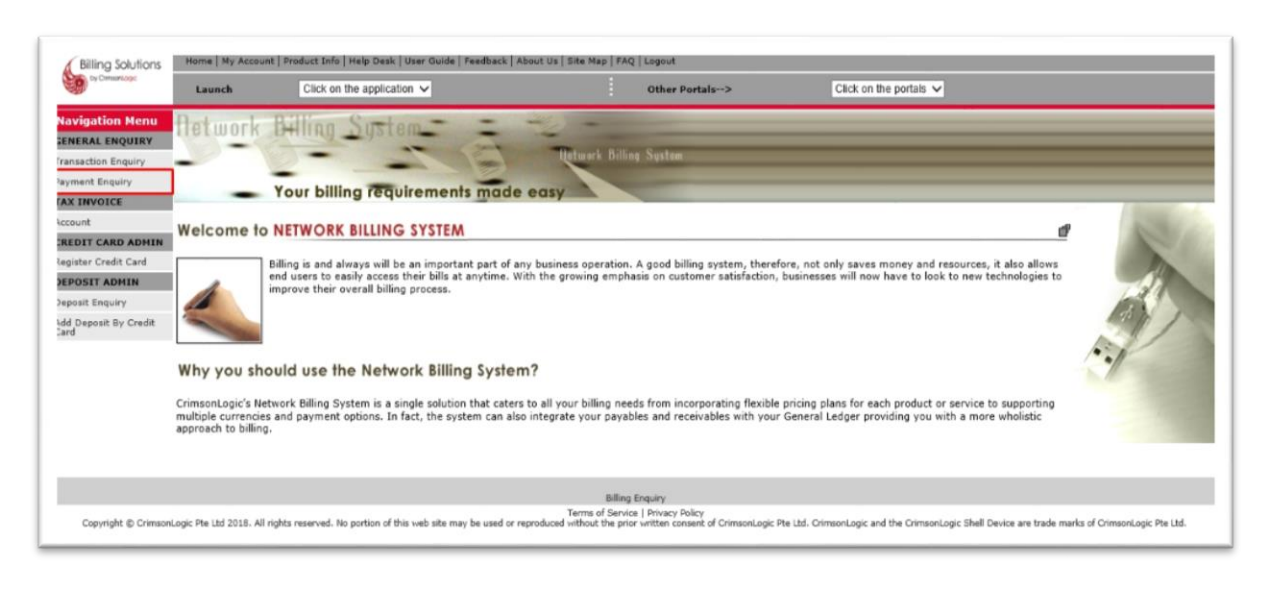

| Billing Solutions                                                                                                    | Home   My Account   Product :                                                            | Info   Help Desk   User Guide   Feedback                                                                                  | k   About Us   Site Map   FAQ                                                                    | Logout                                                                                    |                                                                                                    |
|----------------------------------------------------------------------------------------------------|------------------------------------------------------------------------------------------|----------------------------------------------------------------------------------------------------|--------------------------------------------------------------------------------------------------|-------------------------------------------------------------------------------------------|----------------------------------------------------------------------------------------------------|
| ty Chimanillagic                                                                                                    | Launch Clid                                                                              | k on the application 🗸                                                                                                    | 1                                                                                                | Other Portals>                                                                            | Click on the portais 🗸                                                                                                    |
| Navigation Menu                                                                                                    | Payment Enquir                                                                           | Γ <b>γ</b>                                                                                                    |                                                                                                  |                                                                                           |                                                                                                    |
| GENERAL ENQUIRY                                                                                                    | * Indicates mandatory field                                                              |                                                                                                    |                                                                                                  |                                                                                           |                                                                                                    |
| Payment Enquiry                                                                                                    | Search Options                                                                           |                                                                                                    |                                                                                                  |                                                                                           |                                                                                                    |
| TAX INVOICE<br>Account<br>CREDIT CARD ADHIN<br>Register Credit Card<br>DEPOSIT ADHIN<br>Deposit Enquiry<br>Add Deposit By Credit<br>Card | Role:<br>Operator ID * :<br>Account ID * :<br>User ID:<br>Value Month * :                | Administrator<br>crimeorlogic<br>pcieco2<br>July V                                                                        |                                                                                                  | View                                                                                      |                                                                                                    |
|                                                                                                    | For customers paying by G<br>Public Holidays occur within<br>In addition to viewing your | IRO, please note that the payment deta<br>the week, the payment details will the<br>current month's transactions, you can | ils are available every Sunda<br>n be made available the follo<br>also view all transactions mar | y. If a Public Holiday fails d<br>wing Wednesday or Thursd<br>de in the last 3 months. Ho | luring the week, the payment details will be made available the following Tuesday. Should 2 or 3<br>lay respectively.<br>wever, payment information beyond this 3-month period will not be available. |
| Coovright @ CrimsonLo                                                                                                    | oic Pte Ltd 2018. All rights reserve                                                     | id. No portion of this web site may be used                                                                               | Billing E<br>Terms of Service<br>or reproduced without the prior                                 | inquiry<br>  Privacy Policy<br>written consent of CrimsonLo                               | oic Ple Ltd. CrimsonLosic and the CrimsonLosic Shell Device are trade marks of CrimsonLosic Ple Ltd.                                                                                                  |

| Under 'Search Option' tab: | The search criteria to be entered.                                                                                                    |
|----------------------------|----------------------------------------------------------------------------------------------------|
| Operator ID                | The operator ID under which the account is registered under will be displayed.<br>It is defaulted to crimsonlogic operator ID.                                                                                                    |
| Account ID                 | The account ID which was registered.<br>It is defaulted to the user's account for logging into the system.<br>If the user who logs into the system is also the Administrator, he will be<br>able to view all the payment information under the account ID |
| Value Month                | The Value Month for which the user needs to enquire should be selected.<br>Available information will be current month + past 3 months.                                                                                                    |
| Click on 'View' button     | This will bring you to page 2 of this option.<br>The screen below is page 2 of this option.<br>The transactions retrieved are the summary of those made within this<br>date frame.                                                                        |

| Launch Click of                                                                                                    | n the application 🗸                                                                                                    | Other Portals>                                                                                                    | Click on the portals 🗸                                                                                                    |  |
|----------------------------------------------------------------------------------------------------|----------------------------------------------------------------------------------------------------|----------------------------------------------------------------------------------------------------|----------------------------------------------------------------------------------------------------|--|
| Henu<br>Payment Enquir                                                                                                    | Y                                                                                                    |                                                                                                    |                                                                                                    |  |
| search Options                                                                                                    |                                                                                                    |                                                                                                    |                                                                                                    |  |
| Role:                                                                                                    | Administrator                                                                                                    |                                                                                                    |                                                                                                    |  |
| Operator ID:                                                                                                    | crimsonlogic                                                                                                    |                                                                                                    |                                                                                                    |  |
| Account ID:                                                                                                    | pcicc02                                                                                                    |                                                                                                    |                                                                                                    |  |
| User ID:                                                                                                    |                                                                                                    |                                                                                                    |                                                                                                    |  |
| Account Name:                                                                                                    | pcicc02                                                                                                    |                                                                                                    |                                                                                                    |  |
| Month:                                                                                                    | 07/2018 (mm/yyyy)                                                                                                    |                                                                                                    |                                                                                                    |  |
|                                                                                                    |                                                                                                    |                                                                                                    |                                                                                                    |  |
| edit Collection Details                                                                                                    |                                                                                                    |                                                                                                    |                                                                                                    |  |
|                                                                                                    |                                                                                                    |                                                                                                    |                                                                                                    |  |
|                                                                                                    |                                                                                                    |                                                                                                    |                                                                                                    |  |
| S/No.                                                                                                    | Value Date                                                                                                    | Mode                                                                                                    | Paid Amount                                                                                                    |  |
|                                                                                                    | V. HILBERY                                                                                                    | Total Collected Amount                                                                                                    | 85.60                                                                                                    |  |
| For customers paying by OIF<br>made available the following<br>Thursday respectively.<br>In addition to viewing your o<br>month period will not be ava | O, please note that the payment details a<br>Tuesday. Should 2 or 3 Public Holidays or<br>urrent month's transactions, you can also<br>lable. | re available every Sunday. If a Public Holiday falls<br>cur within the week, the payment details will then<br>view all transactions made in the last 3 months. H | during the week, the payment details will be<br>be made available the following Wednesday or<br>lowever, payment information beyond this 3- |  |
|                                                                                                    |                                                                                                    |                                                                                                    |                                                                                                    |  |

| S/No.                  | A running number indicating the sequence number of the value dates in the selected month. |
|------------------------|-------------------------------------------------------------------------------------------|
| Value Date             | The date whereby there is successful collection for this account.                         |
| Mode                   | This is the collection mode through which the payment was made on this value              |
|                        | date. This could be                                                                       |
|                        | Cash mode                                                                                 |
|                        | GIRO mode                                                                                 |
|                        | Deposit mode                                                                              |
|                        | Credit card mode                                                                          |
| Paid Amount            | Amount paid on this value date is displayed.                                              |
| Total collected amount | Total amount collected on this value month is displayed.                                  |
| Click on the "Value    | This will bring you to the 2nd Page. This page will show the                              |
| date"                  | breakdown by user ID                                                                      |
|                        | for the particular value date selected.                                                   |

# Page 03

|                      | Launch Ci               | ck on the application $\checkmark$ |                         | Other Portals> | Click on the portals 🗸 |                                           |
|----------------------|-------------------------|------------------------------------|-------------------------|----------------|------------------------|-------------------------------------------|
| Navigation Menu      | Payment Enqu<br>By User | iiry                               |                         |                |                        |                                           |
| ransaction Enquiry   | Search Options          |                                    |                         |                |                        |                                           |
| AX INVOICE           | Role:                   |                                    | Administrator           |                |                        |                                           |
| ccount               | Opportune 10:           |                                    | rimenlesis              |                |                        |                                           |
| REDIT CARD ADMIN     | Account ID:             |                                    | crimsoniogic<br>ocicc02 |                |                        | On the Collections Datails (Assessed) and |
| eaister Credit Card  | Hang ID:                |                                    | percent                 |                |                        | Breakdown of Value Date del               |
| EPOSIT ADMIN         | Account Name:           |                                    | ncicc02                 |                |                        |                                           |
| mosil Engulor        | Value Date:             |                                    | 05/07/2018              |                |                        |                                           |
| dd Deposit By Credit | vance bater             |                                    | 00/07/2010              |                |                        |                                           |
| ard                  | Collection Details      |                                    |                         |                |                        |                                           |
|                      |                         |                                    |                         |                |                        |                                           |
|                      |                         |                                    |                         |                |                        | Page 1                                    |
|                      | S/No.                   | User ID                            | User Name               |                | Paid Amount            |                                           |
|                      | 1                       | N/A                                |                         |                | 85.60                  |                                           |
|                      | 2                       | prigadec02                         | psigadee02              |                | .00                    |                                           |
|                      | з                       | pciguree02                         | pciguree02              |                | .00                    |                                           |
|                      |                         |                                    |                         | Total          | 85.60                  |                                           |
|                      |                         |                                    |                         |                |                        |                                           |
|                      |                         |                                    |                         |                |                        |                                           |
|                      |                         |                                    | Billing En              | anu.           |                        |                                           |

CrimsonLogic Pte Ltd Private information- to be distributed to users only.

| Paid Amount                                              | Amount paid by this user on the selected value date is displayed.                                                                                                    |
|----------------------------------------------------------|----------------------------------------------------------------------------------------------------|
| Click on "Go to<br>Collection Details<br>(Account) page" | Click on this page will take you to the Page 1.                                                                                                    |
| Click on "Breakdown of<br>Value Date details"            | This will take you to the Page 3 of the value date enquiry called<br>Customer Value<br>Date Enquiry (Transaction). Here the detail transactions made on this<br>value date<br>is displayed. This page is shown below. |

| 9                           | Launch                        | Click on the application | ation 🗸       |                     | Other Portals-> | Click    | on the portais $\checkmark$ |             |                            |
|-----------------------------|-------------------------------|--------------------------|---------------|---------------------|-----------------|----------|-----------------------------|-------------|----------------------------|
| lavigation Menu             | Payment End<br>By Transaction | quiry                    |               |                     |                 |          |                             |             |                            |
| ansaction Enquiry           | Search Options                |                          |               |                     |                 |          |                             |             |                            |
| syment Enquiry              | Role:                         |                          |               | Administrator       |                 |          |                             |             |                            |
| AX INVOICE                  | Operator ID:                  |                          |               | crimsonlogic        |                 |          |                             |             |                            |
|                             | Account ID:                   |                          |               | pcicc02             |                 |          |                             | Go to C     | allection Details (User) a |
| REDIT CARD ADMIN            | User ID:                      |                          |               |                     |                 |          |                             | Go to Colle | ction Details (Account)    |
| egister Credit Card         | Account Name                  |                          |               | peice02             |                 |          |                             |             | Click for Detail Transac   |
| EPOSIT ADMIN                | Value Date:                   |                          |               | 05/07/2018          |                 |          |                             |             | 4                          |
| eposit Enquiry              | Value Date.                   |                          |               | 03/07/2018          |                 |          |                             |             | Print Prev                 |
| dd Deposit By Credit<br>ard | Collection Mod                | ie:                      |               | Credic Card         |                 |          |                             |             |                            |
|                             | Collection Detai              | ils                      |               |                     |                 |          |                             |             |                            |
|                             |                               |                          |               |                     |                 |          |                             |             | Page 1                     |
|                             | S/No.                         | Usage Date               |               | Product Description |                 | Quantity | Unit of Measure             | Tax Amount  | Txn Amount                 |
|                             | 1                             | 30/06/2018               | PCF ACCT REG  |                     |                 | 1.0      | ACCT                        | .00         |                            |
|                             | 2                             | 30/06/2018               | NEAT ACCT REG |                     |                 | 1.0      | ACCT                        | .00         |                            |
|                             | 3                             | 30/06/2018               | NEAT USER SUB |                     |                 | 1.0      | MTHLY                       | .00         |                            |
|                             | 4                             | 30/06/2018               | PCF ACCT SUB  |                     |                 | 1.0      | MTHLY                       | 5.60        | 0                          |
|                             | 5                             | 30/06/2018               | NEAT USER SUB |                     |                 | 1.0      | MTHLY                       | .00         |                            |
|                             | 6                             | 30/06/2018               | NEAT ACCT SUB |                     |                 | 1.0      | MTHLY                       | .00         |                            |
|                             |                               |                          |               |                     |                 |          | Total                       | 5.60        | 6                          |

| Collection Details:                                             | This displays all the detailed transactions for which the collection was made.                                 |
|-----------------------------------------------------------------|----------------------------------------------------------------------------------------------------|
| S/No.                                                           | A running number indicating the sequence number of the user IDs.                                               |
| Usage Date:                                                     | The dates on which these transactions were made by the user is displayed.                                      |
| Product Description                                             | Description of the charges.                                                                                    |
| Quantity                                                        | Total Quantity of the charge is displayed.                                                                     |
| Unit of Measure                                                 | The Unit of measurement of the transaction will be displayed.                                                  |
| Tax Amount                                                      | The Tax amount of the transaction will be displayed.                                                           |
| Txn Amount                                                      | The transaction amount excluding the tax will be displayed.                                                    |
| Last page                                                       | On the last page, there will be a total for each of the 'Tax Amount' & 'Paid Amount' column and a grand total. |
| Click on "Go to<br>Collection Details                           | Click on this page will take you to the Page 2.                                                                |
| (Account) page"<br>Click on "Go to<br>Collection Details (User) | Click on this page will take you to the Page 3.                                                                |

#### page" Click for Detail Transaction Print Preview

This will enable you to export the transaction details into MS Excel format.

Pretty print format.

# Page 05

|                                    | Launch                         | Click on I |            |            | CRIMSONLOG<br>31, SCIENCE PARK RO<br>SINGAPORE | AD, THE CRI<br>117611 | D   |         |            | Ĕ       |                |                             |
|------------------------------------|--------------------------------|------------|------------|------------|------------------------------------------------|-----------------------|-----|---------|------------|---------|----------------|-----------------------------|
| Navigation Menu<br>GENERAL ENQUIRY | Payment Engl<br>By Transaction | uiry       |            |            | Transaction Sun                                | mary Deta             | ils |         | 0 P        | rint    |                |                             |
| Transaction Enquiry                | Search Options                 |            | Operator I | D:         | crimsonlogic                                   |                       |     |         |            | - 10-   |                |                             |
| Payment Enquiry                    |                                |            | Account TD |            | price02                                        |                       |     |         |            |         |                |                             |
| TAX INVOICE                        | Role:                          |            | Account Na | ame:       | price02                                        |                       |     |         |            |         |                |                             |
| Account                            | Operator ID:                   |            | Value Date | 12         | 05/07/2018                                     |                       |     |         |            |         |                |                             |
|                                    | Account ID:                    |            | Collection | Mode:      | Credit Card                                    |                       |     |         |            |         | Ge In C        | allection Details (User) na |
| CREDIT CARD ADMIN                  | Harry TD-                      |            |            |            |                                                |                       |     |         |            |         | Contra College | the Details (descent)       |
| Register Credit Card               | Oser ID:                       |            | S/No.      | Usage Date | Chargecode Desc                                | Unit of               | Qty | Net Amt | Tax Amount |         | 50 to Com      | ction Garains (Account) pa  |
| DEPOSIT ADMIN                      | Account Name:                  |            |            |            |                                                | Measure               |     |         | 0          |         |                | Click for Detail Transacti  |
| Deposit Enquiry                    | Value Date:                    |            | 1          | 30/06/2018 | PCF ACCT REG                                   | ACCT                  | 1.0 | .00     | .00        |         |                | Print Previs                |
| dd Deposit By Credit               | Collection Mode:               |            | 2          | 30/06/2018 | NEAT ACCT REG                                  | ACCT                  | 1.0 | .00     | .00        |         |                |                             |
| Card                               |                                |            | 3          | 30/06/2018 | NEAT USER SUB                                  | MTHLY                 | 1.0 | .00     | .00        |         |                |                             |
|                                    | Collection Details             |            | 4          | 30/06/2018 | PCF ACCT SUB                                   | MTHLY                 | 1.0 | 80.00   | 5.60       |         |                |                             |
|                                    | _                              |            | 5          | 30/06/2018 | NEAT USER SUB                                  | MTHLY                 | 1.0 | .00     | .00        |         |                |                             |
|                                    |                                |            | 6          | 30/06/2018 | NEAT ACCT SUB                                  | MTHLY                 | 1.0 | ,00     | .00        |         |                | Page 1 of                   |
|                                    | S/No.                          | Usan       |            |            | Total Amount :                                 |                       | SGD | 85.60   |            | 100     | re Tax Amount  | Typ Amount                  |
|                                    | 1                              | 20/04      |            |            |                                                |                       |     |         |            | -       |                |                             |
|                                    | -                              | 20/04      |            |            | Print                                          | Close                 |     |         |            | ~       | 00             |                             |
|                                    |                                | 20/04      |            |            |                                                |                       |     |         |            |         |                |                             |
|                                    | -                              | 20/06/20   | 10 007.4   | CCT PUB    |                                                |                       |     |         | 1.0        | APTLA M | 100            | 80.4                        |
|                                    |                                | 30/06/20   | 18 PUP A   | 0.01 308   |                                                |                       |     |         | 4.0        | OR CENT | 5,60           | 80.4                        |
|                                    | 5                              | 30/06/20   | 18 NEAT    | USER SUB   |                                                |                       |     |         | 1.0        | MTHLY   | .00            |                             |
|                                    | 6                              | 30/06/20   | 18 NEAT    | ACCT SUB   |                                                |                       |     |         | 1.0        | MTHLY   | .00            |                             |
|                                    |                                |            |            |            |                                                |                       |     |         |            | Total   | 5.60           | 80.0                        |

| -                        | La         | inch                    | Click or | the applica | ition 🗸  |         |          |      | Oth     | er Portals> | ×            | 0        | Click on the | portais 🗸   |             |           |            |               |
|--------------------------|------------|-------------------------|----------|-------------|----------|---------|----------|------|---------|-------------|--------------|----------|--------------|-------------|-------------|-----------|------------|---------------|
| Navigation Mer           | Pa<br>y By | yment El<br>Transaction | nquiry   |             |          |         |          |      |         |             |              |          |              |             |             |           |            |               |
| ransaction Enquiry       |            |                         |          |             |          |         |          |      |         |             |              |          |              |             | imananda, I |           |            |               |
| ayment Enquiry           |            |                         |          |             |          |         |          |      |         |             |              |          |              |             |             |           |            |               |
| AX INVOICE               | File       | Home Inse               | rt Page  | Layout      | Formulas | Data    | Review   | View | Help 2  | Tell me wha | t you want t | o do     |              |             |             |           |            | 161           |
| ccount                   | 41         |                         |          | e .         |          |         |          |      |         |             |              |          |              |             |             |           |            |               |
| REDIT CARD AD            | WT         |                         | 0        | JA          |          |         |          |      |         |             |              |          |              |             |             |           |            |               |
| agistar Cradit Car       |            |                         |          |             |          |         |          |      |         |             |              |          |              |             |             |           |            |               |
| agistar crount cart      | A A        | В                       | С        | D           | E        | F       | G        | н    | 1       | J           | K            | L        | M            | N           | 0           | P         | Q          | R             |
| EPOSIT ADMIN             | 1          |                         |          |             |          |         |          |      |         |             |              |          |              |             |             |           |            |               |
| eposit Enquiry           | 2 Operat   | or ID : crimson         | ogic     |             |          |         |          |      |         |             |              |          |              |             |             |           |            |               |
| dd Deposit By Cre<br>ard | 3 Accourt  | it ID : pcicc02         |          |             |          |         |          |      |         |             |              |          |              |             |             |           |            |               |
|                          | 5 S/No     | Liser ID                | Tyn Date | Chargecor   | Tran Cur | Not Amt | Tax Amou | Otv  | LIOM    | Ann Tran    | Remarks      | 1Remarks | Remarks      | Remarks     | Remarks     | Remarks I | Collection | Collection Da |
|                          | 6          | 1 N/A                   | 30/06/18 | PCF ACCI    | ISGD     | (       | 0        | day  | 1 ACCT  | N/A         | N/A          | N/A      | N/A          | N/A         | N/A         | N/A       | PAID       | 05/07/18      |
|                          | 7          | 2 N/A                   | 30/06/18 | NEAT ACC    | SGD      | (       | 0 0      |      | 1 ACCT  | N/A         | N/A          | N/A      | N/A          | N/A         | N/A         | N/A       | PAID       | 05/07/18      |
|                          | 8          | 3 pcigadcc0             | 30/06/18 | NEAT USE    | SGD      | (       | 0 0      |      | 1 MTHLY | N/A         | N/A          | N/A      | N/A          | N/A         | N/A         | N/A       | PAID       | 05/07/18      |
|                          | 9          | 4 N/A                   | 30/06/18 | PCF ACCT    | ISGD     | 80      | 5.6      |      | 1 MTHLY | N/A         | N/A          | N/A      | N/A          | N/A         | N/A         | N/A       | PAID       | 05/07/18      |
|                          | 10         | 5 pcigurcc02            | 30/06/18 | NEAT USE    | SGD      | (       | 0 0      |      | 1 MTHLY | N/A         | N/A          | N/A      | N/A          | N/A         | N/A         | N/A       | PAID       | 05/07/18      |
|                          | 11         | 6 N/A                   | 30/06/18 | NEAT ACC    | SGD      | (       | 0 0      | -    | 1 MTHLY | N/A         | N/A          | N/A      | N/A          | N/A         | N/A         | N/A       | PAID       | 05/07/18      |
|                          | 12 S/No.   | UserID                  | Txn Date | Chargecod   | Tran Cur | Net Amt | Tax Amou | Qty  | NOO     | App Iran    | Remarks      | 1Remarks | Remarks      | 2 Remarks 4 | Remarks     | Remarks R | Collection | Collection Da |
|                          | 1.4        |                         |          |             |          |         |          |      |         |             |              |          |              |             |             |           |            |               |
|                          | 15         |                         |          |             |          |         |          |      |         |             |              |          |              |             |             |           |            |               |
|                          | 16         |                         |          |             |          |         |          |      |         |             |              |          |              |             |             |           |            |               |
|                          | 17         |                         |          |             |          |         |          |      |         |             |              |          |              |             |             |           |            |               |
|                          | 18         |                         |          |             |          |         |          |      |         |             |              |          |              |             |             |           |            |               |
|                          | 19         |                         |          |             |          |         |          |      |         |             |              |          |              |             |             |           |            |               |

# 2. TAX INVOICE

#### a. Tax Invoice - Account

The bill issued by crimsonlogic can be enquired online and printed out by a user via this module. Bills are issued to all subscribers.

#### Menu Option

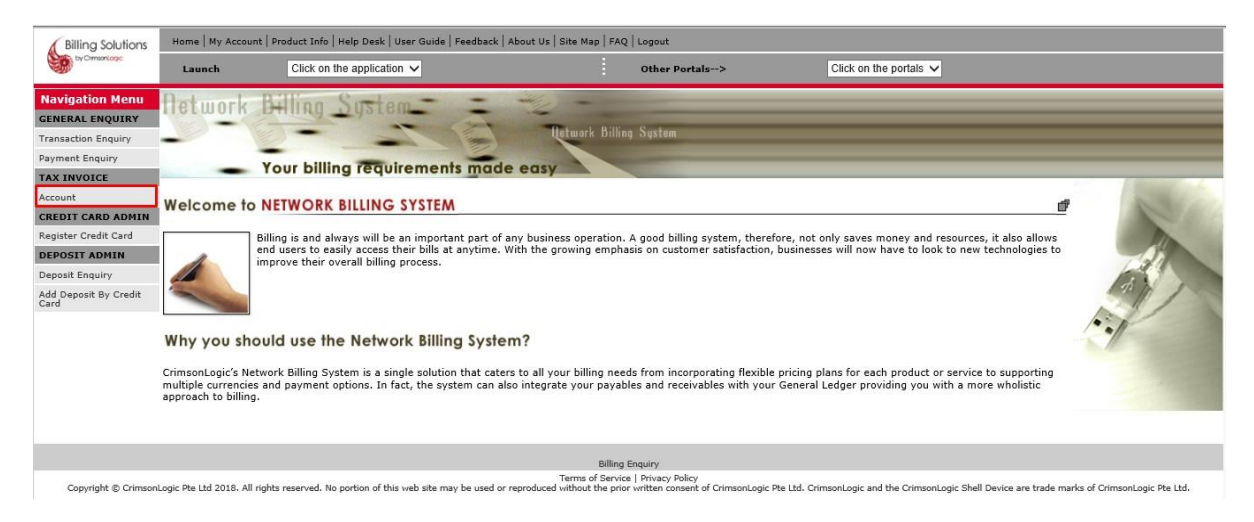

There are altogether 2 pages for the bill enquiry by account module.

The screen below is page 1 of this option.

| Billing Solutions     | Home   My Account          | Product Info   Help Desk   User Guide   Feedbac                                                    | k   About Us   Site Map   FAQ   Logout                                         |                                              |                                            |                                |
|-----------------------|----------------------------|----------------------------------------------------------------------------------------------------|--------------------------------------------------------------------------------|----------------------------------------------|--------------------------------------------|--------------------------------|
| by CrimsonLogic       | Launch                     | Click on the application $\checkmark$                                                              | Other Portal                                                                   | s> Click on the p                            | oortals 🗸                                  |                                |
| Navigation Menu       | Tax Invoi                  | ce                                                                                                 |                                                                                |                                              |                                            |                                |
| Transaction Enquiry   | Account ID:                | pcicc01                                                                                            |                                                                                |                                              |                                            |                                |
| Payment Enquiry       | S/No.                      | Invoice Number                                                                                     |                                                                                | Date                                         | Currency                                   | Amount                         |
| TAX INVOICE           | 1                          | 20180630-001163                                                                                    |                                                                                | 30/06/18                                     | SGD                                        | 85.6                           |
| Account               | 3                          |                                                                                                    |                                                                                |                                              |                                            |                                |
| CREDIT CARD ADMIN     |                            |                                                                                                    | Don                                                                            | e                                            |                                            |                                |
| Register Credit Card  |                            |                                                                                                    |                                                                                |                                              |                                            |                                |
| Deposit Enquiry       | Tax invoices of th         | for the current month can be downloaded on the<br>be last 3 months can be downloaded directly from | 2nd day of the next month. ***<br>the system. However, if you require invoices | beyond the 3-month period, please cont       | act us at Tel:68877888 for assistance. I   | Please note that a fee will be |
| Add Deposit By Credit | imposed for such           | requests.                                                                                          |                                                                                |                                              |                                            |                                |
| Card                  | All our generated          | I bills are in PDF Format. To view them, you will n                                                | eed Adobe Acrobat Reader ™ 4.0 or higher. If                                   | f you do not have a copy of this software    | , please download your free copy now.      | Acrobat"<br>Adobe Reader"      |
|                       |                            |                                                                                                    |                                                                                |                                              |                                            |                                |
|                       |                            |                                                                                                    |                                                                                |                                              |                                            |                                |
|                       |                            |                                                                                                    |                                                                                |                                              |                                            |                                |
|                       |                            |                                                                                                    |                                                                                |                                              |                                            |                                |
|                       |                            |                                                                                                    |                                                                                |                                              |                                            |                                |
|                       |                            |                                                                                                    |                                                                                |                                              |                                            |                                |
|                       |                            |                                                                                                    | Billing Enquiry<br>Terms of Service   Privacy Policy                           |                                              |                                            |                                |
| Copyright © CrimsonL  | ogic Pte Ltd 2018. All rig | ghts reserved. No portion of this web site may be used                                             | or reproduced without the prior written consent o                              | of CrimsonLogic Pte Ltd. CrimsonLogic and th | e CrimsonLogic Shell Device are trade mark | is of CrimsonLogic Pte Ltd.    |

| Under 'Criteria' tab: | The search criteria for the bills are to be entered.                       |
|-----------------------|----------------------------------------------------------------------------|
| Operator ID           | The operator ID is to be selected.<br>Operator ID cannot be left blank.    |
|                       | It is defaulted to crimsonlogic Operator ID.                               |
| Account ID            | The account ID which was registered.                                       |
|                       | It is defaulted to the user's account for logging into the system.         |
|                       | If the user who logs into the system is also the Administrator, he will be |
|                       | able to view all the payment information under the account ID              |

#### Click on 'Submit' button This will bring you to Page 2 of this option.

| Billing Solutions             | Home   My Account   Product Ir         | Hor | ne Tools | 5 | 20180 | 630-00116                                                    | 3 ×                                                                         |                                                                                       |                                                          |                                                 |                        |                                |                |                 |                  |   |   | ? | Sign |
|-------------------------------|----------------------------------------|-----|----------|---|-------|--------------------------------------------------------------|-----------------------------------------------------------------------------|---------------------------------------------------------------------------------------|----------------------------------------------------------|-------------------------------------------------|------------------------|--------------------------------|----------------|-----------------|------------------|---|---|---|------|
| by Christonicope              | Launch Click                           | ₿   | ቀ 🖶      |   | Q     | 1                                                            | 0 1                                                                         | / 1                                                                                   | >                                                        | • E                                             | ) (+)                  | 45% •                          | r L            | 5               | ur <sup>20</sup> | ₩ | Ø | Ø |      |
| Navigation Menu               | Tax Invoice                            |     |          |   |       |                                                              |                                                                             |                                                                                       |                                                          |                                                 |                        |                                |                |                 |                  |   |   |   |      |
| Transaction Enguiry           | Account ID: pcie                       |     |          |   |       |                                                              |                                                                             |                                                                                       | C                                                        | rimson                                          | Logic                  |                                |                |                 | - 1              |   |   |   |      |
| Payment Enquiry               | C/No. Tourise I                        |     |          |   |       |                                                              |                                                                             |                                                                                       |                                                          | mtopl opic l                                    | Pto Itcl               |                                |                |                 | - 1              |   |   |   |      |
| TAX INVOICE                   | 1 20180630                             |     |          |   |       |                                                              |                                                                             |                                                                                       | The Cr                                                   | 1) Science Park<br>imson, Singapo               | Road<br>are 117611     |                                |                |                 | - 1              |   |   |   |      |
| Account                       |                                        |     |          |   |       |                                                              |                                                                             |                                                                                       | GIST R                                                   | Tax Invoice<br>egn No : M2-00<br>ean No : 19880 | 9<br>180117-2<br>0784N |                                |                |                 | - 1              |   |   |   |      |
| CREDIT CARD ADMIN             |                                        |     |          |   |       | Billing A/C                                                  | pcicc01                                                                     |                                                                                       |                                                          |                                                 |                        | Deposit<br>Perment Mode        | :0.00<br>• CC  |                 | - 1              |   |   |   |      |
| Register Credit Card          |                                        |     |          |   |       | CRIMSON<br>31 SOLENO<br>SINGAROP                             | LOGIC PTE LTE<br>CE PARK ROAD                                               | THE CRIMSON                                                                           |                                                          |                                                 |                        | Invoice Date<br>Tax Invoice No | 30-06-2        | 118<br>0-001163 | - 1              |   |   |   |      |
| DEPOSIT ADMIN                 | *** Tax invoices for the curr          |     |          |   |       | SINGAPOR                                                     | RE                                                                          |                                                                                       |                                                          |                                                 |                        | Payment Currency<br>Page       | : SGD<br>: 1 o | 1               | - 1              |   |   |   |      |
| Deposit Enquiry               | Tax invoices of the last 3 mo          |     |          |   |       | Summ<br>Balance                                              | ary at Date of<br>from Previous Bi                                          | f Bill<br>ill(s) :                                                                    |                                                          |                                                 |                        |                                |                | 0.00            | - 1              |   |   |   |      |
| Add Deposit By Credit<br>Card | All our generated bills are in         |     |          |   |       | TUN 20                                                       | 18 Transaction                                                              |                                                                                       |                                                          |                                                 |                        |                                |                | 85.60           | - 1              |   |   |   |      |
|                               |                                        |     |          |   |       | Counce                                                       | un spanet in un                                                             | Value Date                                                                            | Mode                                                     | 30 30 4 2015                                    | Amount                 |                                |                |                 | - 1              |   |   |   |      |
|                               |                                        | Í   |          |   |       | Amoun                                                        | : Outstanding as a                                                          | f Izroice Date :                                                                      |                                                          |                                                 |                        |                                |                | 85.50           |                  |   |   |   |      |
|                               |                                        |     |          |   |       | Potting                                                      | Transaction                                                                 | Description                                                                           |                                                          |                                                 | Quy U                  | (2)mA                          | CST(\$)        | otal(\$) GST    | - 1              |   |   |   |      |
|                               |                                        |     |          |   |       | 35-06-2018                                                   | 30-06-2118                                                                  | NEAT ACCT SUB                                                                         |                                                          |                                                 | 1.00 M                 | 10.Y 0.00                      | 0.00           | 0.00 N          | - 1              |   |   |   |      |
|                               |                                        |     |          |   |       | 35-05-2018                                                   | 30-05-2118                                                                  | POP ACCT NUE                                                                          |                                                          |                                                 | 1.00 M                 | 10.Y 80.00                     | 3.60           | 85.60 T         | - 1              |   |   |   |      |
|                               |                                        |     |          |   |       | 35-05-2118                                                   | 30-06-2018                                                                  | PCF ACCT REO                                                                          |                                                          |                                                 | 100 AC                 | cr 0.00<br>eal: 60.00          | 5.60           | 0.00 N<br>85.60 | - 1              |   |   |   |      |
| Copyright © CrimsonL          | ogic Pte Ltd 2018. All rights reserved |     |          |   |       |                                                              |                                                                             |                                                                                       |                                                          |                                                 | -                      |                                |                |                 | - 1              |   |   |   |      |
|                               |                                        |     |          |   |       | GIT lafer<br>Standard-re                                     | nation<br>and apply (\$ 7%)                                                 |                                                                                       | Aust (5)<br>80.00                                        | GST (3)<br>5.60                                 |                        |                                |                |                 | - 1              |   |   |   |      |
|                               |                                        |     |          |   |       | Note :<br>1. GST Cor<br>2. Crimon<br>(Co Reg<br>3. This is a | is: (1) - Tambia<br>Logic Pte Ltd is n<br>No GST Reg No<br>computer generat | (N) - No Supply (<br>uthorized to bill and<br>: 200105123R)<br>ted output and require | Z) - Zero-mted<br>collect psymeet of<br>20 no signature. | f charges on behalf                             | of GoTS Asia Pre       | Lei                            |                |                 |                  |   |   |   |      |
|                               |                                        |     |          |   |       | Disclaimer                                                   |                                                                             |                                                                                       |                                                          |                                                 |                        |                                |                |                 | - 1              |   |   |   |      |
| 1                             |                                        |     |          |   |       | Thes impose                                                  | a cannot be used 6                                                          | THE PERSONNEL OF LCCC                                                                 | T PERSONA BAR PERS BA                                    | Company research and                            | Polyton .              |                                |                |                 |                  |   |   |   |      |

| Column:                    | hyperlink.<br>Bill will be available online for a period of 3 months before it is being archived. |
|----------------------------|---------------------------------------------------------------------------------------------------|
| Click on Invoice<br>Number | You may click on the invoice number to view or save the tax invoice which is in pdf format.       |

# 3. CREDIT CARD ADMIN

#### a. Credit Card Admin - Register Credit Card

This option is used to register the credit card to be used for subsequent deductions for the transactions made by the registered account id. Only account id with payment mode as credit card can access this page. Only billing Administrator is able to access to register the credit card details.

#### Menu Option

| by Description                                                                                                    | Launch                                                                                  | Click on the application 🗸                                                                                                    | 01                                                                                                    | her Portals>                                                                                                    | Click on the portals 🗸                                                                                                    |  |
|----------------------------------------------------------------------------------------------------|-----------------------------------------------------------------------------------------|----------------------------------------------------------------------------------------------------|----------------------------------------------------------------------------------------------------|----------------------------------------------------------------------------------------------------|----------------------------------------------------------------------------------------------------|--|
| Navigation Menu<br>EREEAL ENQUERY<br>Transaction Enquiry<br>any server Enquiry<br>any ENVOICE<br>Ecount<br>REDUT CARD ADMIN<br>Report RAD ADMIN<br>Report RAD ADMIN<br>Report RADIA<br>REDUCT AND ADMIN<br>Report RADIA<br>Report RADIA<br>Report RADIA<br>Report RADIA<br>REPORT ADMIN | Welcome to<br>Welcome to<br>Why you sho<br>Crimenologics Medium<br>approach to billing. | Your billing requirements mo<br>NETWORK BILLING SYSTEM<br>Billing is and always will be an important part in<br>and users to easily access their bills at anytime<br>more their overall billing process. | nters billing Sold<br>de easy<br>of any business operation. A go<br>with the growing emphasis o<br>with the growing emphasis o<br>ters to all your billing needs for<br>also integrate your payables an | nten<br>ad billing system, there<br>in customer satisfaction,<br>m incorporating flexible<br>nd receivables with you | fore, not only saves money and resources, it also allows<br>businesses will now have to look to new technologies to<br>pricing plans for each product or service to supporting<br>"General Ledger providing you with a more wholistic |  |
|                                                                                                    |                                                                                         |                                                                                                    | Billing Enquir<br>Terms of Service   Pri                                                                                                    | y<br>racy Policy                                                                                                    |                                                                                                    |  |

| avigation Menu                     | Credit Card Informatio                                                                                                    | n                                                                                                    |                                                                                                    |                                                                                             |                |
|------------------------------------|----------------------------------------------------------------------------------------------------|----------------------------------------------------------------------------------------------------|----------------------------------------------------------------------------------------------------|---------------------------------------------------------------------------------------------|----------------|
| ansaction Enquiry<br>yment Enquiry | Click button to setup your cred                                                                                                    | it card with our system                                                                                                    |                                                                                                    |                                                                                             |                |
| X INVOICE                          | Operator ID :                                                                                                    | crimsonlogic                                                                                                    |                                                                                                    |                                                                                             |                |
| count                              | Account ID :                                                                                                    | pcicc04                                                                                                    |                                                                                                    |                                                                                             |                |
| EDIT CARD ADMIN                    | Currency :                                                                                                    | SGD                                                                                                    |                                                                                                    |                                                                                             |                |
| gister Credit Card                 | Service Commencement Date                                                                                                    | : 07 ∨ / 07 ∨ / 20                                                                                                    | 018                                                                                                    |                                                                                             |                |
| POSIT ADMIN                        |                                                                                                    |                                                                                                    |                                                                                                    |                                                                                             |                |
| posit Enquiry                      |                                                                                                    |                                                                                                    |                                                                                                    |                                                                                             |                |
| d Deposit By Credit<br>rd          | rease note, sours amount is use for pre-<br>Please register a credit card which has an<br>the required credit card details. When you<br><u>Cancellation/Refund Policy</u><br>Subject to our approval, subscribers may | authorize and it wont deduct from y<br>piry date more than 90 days from to<br>a have completed the credit card reg<br>request for cancellation of a credit o | our account.<br>Idays date.Once you click on the Register butt<br>istration, you will be re-directed back to our b<br>and transaction if services have not been rend | on, you will be redirected to our payment provider (WireCard) to<br>illing system.<br>ared. | securely input |
|                                    | For Cancellation of a credit card transacti<br>Upon completion of the above process, w                                                                                                    | on kindly call our sales operation cer<br>e will notify you of the outcome.                                                                                  | tral telephone number +65 68877333 option                                                                                                    | 3 for refund.                                                                               |                |
|                                    |                                                                                                    |                                                                                                    |                                                                                                    |                                                                                             |                |
|                                    |                                                                                                    |                                                                                                    | Billing Enquiry                                                                                                    |                                                                                             |                |

| Under 'Register<br>Card' tab: | Credit | To register credit card, the below fields to be entered.                                                                |
|-------------------------------|--------|----------------------------------------------------------------------------------------------------|
| Operator ID                   |        | The operator ID is to be selected.<br>Operator ID cannot be left blank.<br>It is defaulted to crimsonlogic Operator ID. |
| Account ID                    |        | The account ID which was registered.<br>It is defaulted to the user's account for logging into the system.              |

| Service Commencement<br>Date | This Date is only applicable for new account id. Existing account id cannot see this field while updating its credit card.  |
|------------------------------|----------------------------------------------------------------------------------------------------|
| Click on 'Register button    | This will bring you to Page 2 of this option. (Redirect to our payment provider wirecard to key in the credit card details) |

| electronic Wirecard                                                                                                    |
|----------------------------------------------------------------------------------------------------|
| IMPORTANT:<br>Pay to Merchant : Wirecard UAT Account - 3D<br>Reference No : EPsy201721309351154/01<br>Amount : 5500.00 |
| Please click a logo below to select your payment type                                                                  |
| Caroal                                                                                                    |
| Copyright © 2016 Winicard   Systems@Work Pia Ltd. All rights reserved.                                                 |

Please select the payment type to goes to card info page (Page 3).

# Page 03

| electronic wirecard                                                                       |
|-------------------------------------------------------------------------------------------|
| Verified by<br>VISA                                                                       |
| Please sate that you may be redirected to your bank's page to authorise this transaction. |
| Please enter payment card details                                                         |
| Credit Card Numbers *                                                                     |

Key in the card details in page 3 and click on submit.

| CASTRAY                                                                                                    |
|----------------------------------------------------------------------------------------------------|
| Herchael Name : Wincard UAT Account - 10         Reference Nie : FP:02071223093151401         Amount : : 560 0.01         Card Type : 1 Via         Approval Code : : 13741         Transaction : : 19 December 2017 05-56-21         date [Time         Please print this page as a reference for your transaction.         To continue, please clck 'D'C'.         Or you will be automatically redirected to the next page within 20 seconds         Print       DK |
| Please print this page as a reference for your transaction.<br>To continue, please click 'OK'.<br>Or you will be automatically redirected to the next page within 20 seconds<br>Print OK                                                                                                    |
| To continue, please click 'OK'.<br>Or you will be automatically redirected to the next page within 20 seconds<br>Prest OK                                                                                                    |
| Print OK                                                                                                    |
|                                                                                                    |

#### Success message After registration completed

# Page 05

| Billing Solutions             | Home   My Account   Pr        | roduct Info   Help Desk   User Guide   Feedback   | About Us   Site Map                      | FAQ Logout                                                      |                                                    |                                                |
|-------------------------------|-------------------------------|---------------------------------------------------|------------------------------------------|-----------------------------------------------------------------|----------------------------------------------------|------------------------------------------------|
| by Comprisinge                | Launch                        | Click on the application 🗸                        | 1                                        | Other Portals>                                                  | Click on the portals 🗸                             |                                                |
| Navigation Menu               | Message Pa                    | ge                                                |                                          |                                                                 |                                                    |                                                |
| GENERAL ENQUIRY               |                               |                                                   |                                          | Credit card registration success                                | ful!                                               |                                                |
| Payment Enquiry               |                               |                                                   |                                          |                                                                 |                                                    |                                                |
| TAX INVOICE                   |                               |                                                   |                                          |                                                                 |                                                    |                                                |
| Account                       |                               |                                                   |                                          |                                                                 |                                                    |                                                |
| Register Credit Card          |                               |                                                   |                                          |                                                                 |                                                    |                                                |
| DEPOSIT ADMIN                 |                               |                                                   |                                          |                                                                 |                                                    |                                                |
| Deposit Enquiry               |                               |                                                   |                                          |                                                                 |                                                    |                                                |
| Add Deposit By Credit<br>Card |                               |                                                   |                                          |                                                                 |                                                    |                                                |
|                               |                               |                                                   |                                          |                                                                 |                                                    |                                                |
|                               |                               |                                                   |                                          |                                                                 |                                                    |                                                |
|                               |                               |                                                   |                                          |                                                                 |                                                    |                                                |
|                               |                               |                                                   |                                          |                                                                 |                                                    |                                                |
|                               |                               |                                                   |                                          |                                                                 |                                                    |                                                |
|                               |                               |                                                   | 84                                       | ing Enquiry                                                     |                                                    |                                                |
| Coevright @ Crimsoni./        | saic Phe Ltd 2018, All rights | reserved. No cortion of this web site may be used | Terms of Se<br>or reproduced without the | rvice   Privacy Policy<br>prior written consent of CrimsonLogic | Pte Ltd. CrimsonLooic and the CrimsonLooic Shell D | ivice are trade marks of CrimsonLonic Pte Ltd. |

Click ok or wait for 20 secs to go back NBS Application.

# 4. DEPOSIT ADMIN

#### a. Deposit Admin - Deposit Enquiry

This option is to enquiry deposit history. Only account with the payment mode as deposit can access this page.

#### Menu Option

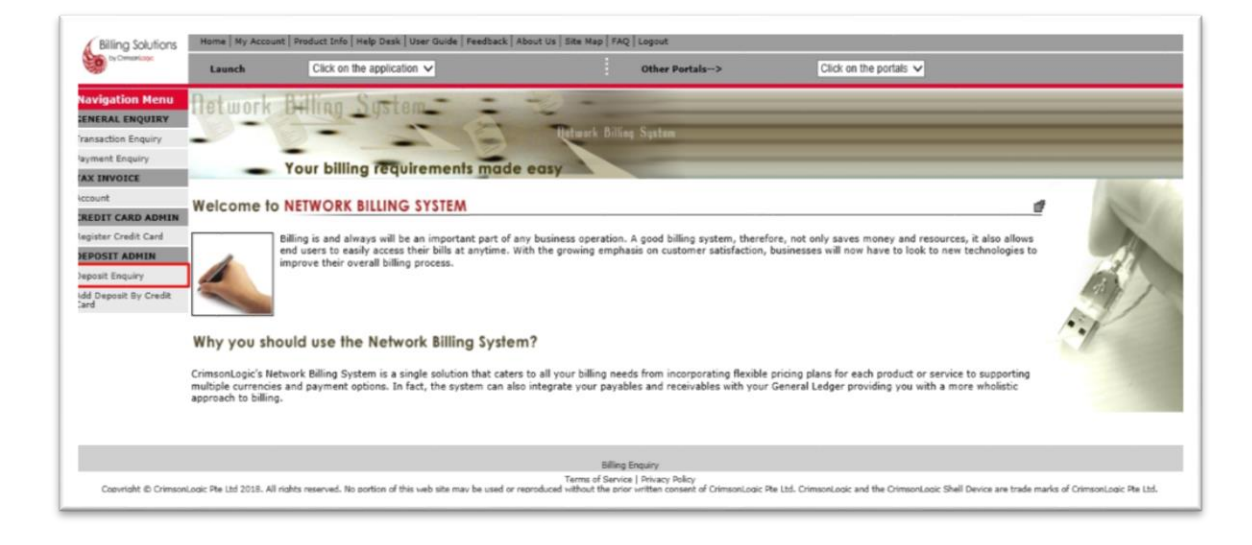

|                                                                       | Launch Click                                                                                                    | on the application 🗸                                                                               | :        | Other Portals-> | Click on the portals V |  |
|-----------------------------------------------------------------------|----------------------------------------------------------------------------------------------------|----------------------------------------------------------------------------------------------------|----------|-----------------|------------------------|--|
| ation Menu                                                            | Deposit<br>Enquiry                                                                                                    |                                                                                                    |          |                 |                        |  |
| tion Enquiry                                                          | Account Details                                                                                                    |                                                                                                    |          |                 |                        |  |
| IVOICE<br>t<br>T CARD ADMIN<br>r Credit Card<br>IT ADMIN<br>E Enquiry | Role:<br>Operator ID * :<br>Account ID * :<br>Month * :<br>Note :<br>- Please note that only accou<br>* Indicates mandatory field | Administrator<br>crimoonlogic<br>pcidep02<br><u>June</u><br>ts with payment mode as deposit will b | e shown. |                 |                        |  |
| posit by Uneak                                                        |                                                                                                    |                                                                                                    |          | Submit          |                        |  |
|                                                                       |                                                                                                    |                                                                                                    | 18mm     |                 |                        |  |

| Operator ID       | The operator ID is to be selected.<br>Operator ID cannot be left blank.<br>It is defaulted to crimsonlogic Operator ID. |
|-------------------|----------------------------------------------------------------------------------------------------|
| Account ID        | It is defaulted to the user's account for logging into the system.                                                      |
| Month             | Select the Month against the account Id.                                                                                |
| Click on 'Submit' | Click on submit to view the deposit details for this month                                                              |

# Page -02

|                                              | Launch Clici                                                                | k on the application 🗸                                         | :      | Other Portals> | Click on the portals V |                |
|----------------------------------------------|-----------------------------------------------------------------------------|----------------------------------------------------------------|--------|----------------|------------------------|----------------|
| ation Menu                                   | Deposit<br>Enquiry                                                          |                                                                |        |                |                        |                |
| ction Enquiry                                | Account Details                                                             |                                                                |        |                |                        |                |
| IVOICE<br>t<br>T CARD ADMIN<br>r Credit Card | Role:<br>Operator ID:<br>Account ID:<br>Account Name:<br>Available Deposit: | Administrator<br>crimsonlogic<br>pcidep02<br>pcidep02<br>12.00 |        |                |                        |                |
| IT ADMIN                                     | Deposit Details                                                             |                                                                |        |                |                        |                |
| posit By Credit                              | Effective Date                                                              | Status                                                         | Amount | Currency Code  | Payment Hode           | Payment Detail |
|                                              | 02/07/2018                                                                  | AVAILABLE                                                      | +12.0  | SGD            | CC                     | N/A            |
|                                              |                                                                             |                                                                |        | Back           |                        |                |
|                                              |                                                                             |                                                                |        |                |                        |                |
|                                              |                                                                             |                                                                |        |                |                        |                |

Click on back button to go back to parent page.

| Billing Solutions                                                                                                    | Home My Account Prod                                                                      | luct Info   Help Desk   User Guide   Feedback   About Us   Site                                                         | Map FAC                                   | 2 Logout                                                                              |                                                                                                 |
|----------------------------------------------------------------------------------------------------|-------------------------------------------------------------------------------------------|----------------------------------------------------------------------------------------------------|-------------------------------------------|---------------------------------------------------------------------------------------|-------------------------------------------------------------------------------------------------|
| ty OwnerLoge                                                                                                    | Launch                                                                                    | Click on the application 🗸                                                                                              | 1                                         | Other Portals>                                                                        | Click on the portals V                                                                          |
| Navigation Menu<br>GENERAL ENQUIRY                                                                                                    | Deposit<br>Enquiry                                                                        |                                                                                                    |                                           |                                                                                       |                                                                                                 |
| Transaction Enquiry                                                                                                    | Account Details                                                                           |                                                                                                    |                                           |                                                                                       |                                                                                                 |
| TAX INVOICE<br>Account<br>CREDIT CARD ADMIN<br>Register Credit Card<br>DEPOSIT XONIN<br>Deposit Enquiry<br>Add Deposit By Credit<br>Card | Role:<br>Operator ID *:<br>Account ID *:<br>Month *:<br>Note :<br>* Indicates mandatory ) | Administrator<br>crimsonlogic<br>polde02<br>[select-] v<br>accounts with payment mode as deposit will be shown.<br>Aeld |                                           | Submit                                                                                |                                                                                                 |
| Counciliebt di Crimmonia                                                                                                    | unio Dita 11ed 70118. All violete var                                                     | Term                                                                                                    | Billing<br>a of Servic<br>of the original | Enquiry<br>18   Privacy Policy<br>19 - culture measure of Crimeroni ander Die 11st. C | remainst ander and that Primonal ander Skall Pausing any Irada marks of Primanel ander Dis 184. |

#### b. Deposit Admin - Add Deposit by Credit Card

This option is for topping-up deposit used for payments. Only payment mode as deposit can access this page.

#### Menu Option

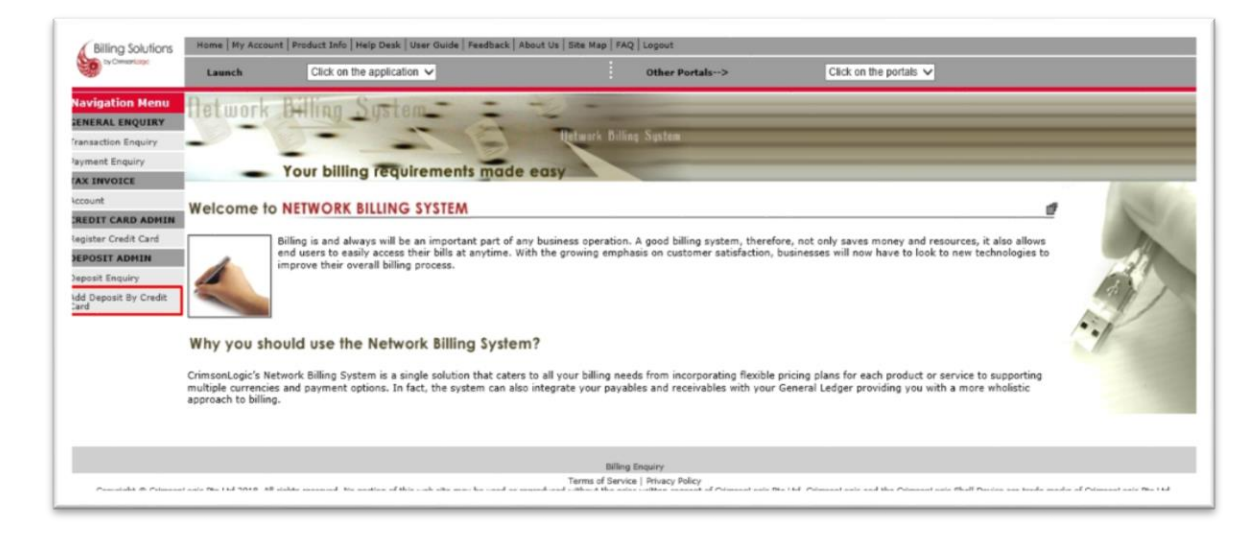

| S ty Conservage                 | Launch Click                    | on the application $\checkmark$ |                 |           | Other Portals> | Click on the portals 🗸 |  |
|---------------------------------|---------------------------------|---------------------------------|-----------------|-----------|----------------|------------------------|--|
| avigation Menu<br>NERAL ENQUIRY | Add Deposit<br>By Credit Card   |                                 |                 |           |                |                        |  |
| insaction Enquiry               | Account Details                 |                                 |                 |           |                |                        |  |
| X INVOICE                       | Operator ID :                   |                                 | crimsonlogic    |           |                |                        |  |
| count                           | Account ID :                    |                                 | pcidep01        |           |                |                        |  |
| EDIT CARD ADMIN                 | Currency :                      |                                 | SGD             |           |                |                        |  |
| gister Credit Card              | Outstanding Balanc              | e:                              | 0               |           |                |                        |  |
| POSIT ADMIN                     | Available Deposit :             |                                 | 51              |           |                |                        |  |
| posit Enquiry                   | Deposit On Hold :               |                                 | 0               |           |                |                        |  |
| l Deposit By Credit<br>d        | Deposit Details                 |                                 |                 |           |                |                        |  |
|                                 | Deposit Amount * :<br>Remarks : |                                 | 100             |           |                |                        |  |
|                                 | Please note that deposit amo    | unt will be rounded to 2        | decimal places. |           |                |                        |  |
|                                 |                                 |                                 |                 |           | Next           |                        |  |
|                                 |                                 |                                 |                 | Billing 5 | inquiry        |                        |  |

| Add Deposit<br>Operator ID | To Add Top Up, below fields to be entered.<br>The operator ID is to be selected.<br>Operator ID cannot be left blank.<br>It is defaulted to crimsonlogic Operator ID. |
|----------------------------|----------------------------------------------------------------------------------------------------|
| Account ID                 | It is defaulted to the user's account for logging into the system.                                                                                                    |
| Deposit Amount             | Input a valid amount to top up the deposit account.<br>Click on the NEXT button to navigate to the next for confirmation.                                             |

# Page -02

| -                     | Launch                               | Click on the application V                                                                         | 1                                                                        | Other Portals>                                                        | Click on the portals 🗸                                                                        |
|-----------------------|--------------------------------------|----------------------------------------------------------------------------------------------------|--------------------------------------------------------------------------|-----------------------------------------------------------------------|-----------------------------------------------------------------------------------------------|
| Navigation Menu       | Credit Ca                            | ard Payment                                                                                        |                                                                          |                                                                       |                                                                                               |
| GENERAL ENQUIRY       | Deposit C                            | onfirmation                                                                                        |                                                                          |                                                                       |                                                                                               |
| ransaction Enquiry    | - ocposit c                          |                                                                                                    |                                                                          |                                                                       |                                                                                               |
| ayment Enquiry        | Total An                             | nount :                                                                                            | SGD 100.0                                                                |                                                                       |                                                                                               |
| AX INVOICE            |                                      |                                                                                                    | 1 AV 01 0                                                                |                                                                       |                                                                                               |
| ccount                | system.                              | on the submit button, you will be re-directed                                                      | to payment provider (Wirecard)                                           | to securely input the required cred                                   | it card details. At the end of the Top-up process, you will be re-directed back to our billin |
| REDIT CARD ADMIN      |                                      |                                                                                                    |                                                                          |                                                                       |                                                                                               |
| legister Credit Card  | Cancellation/                        | Refund Policy                                                                                      |                                                                          |                                                                       |                                                                                               |
| DEPOSIT ADMIN         | Subject to our a<br>For Cancellation | approval, subscribers may request for cancell<br>n of a credit card transaction kindly call our sa | ation of a credit card transaction<br>eles operation central telephone n | f services have not been rendered.<br>umber +65 68877333 option 3 for | r refund.                                                                                     |
| Deposit Enquiry       | Upon completio                       | on of the above process, we will notify you of t                                                   | the outcome.                                                             |                                                                       |                                                                                               |
| Add Deposit By Credit |                                      |                                                                                                    |                                                                          |                                                                       |                                                                                               |
|                       |                                      |                                                                                                    |                                                                          | Submit Back                                                           |                                                                                               |
|                       |                                      |                                                                                                    |                                                                          |                                                                       |                                                                                               |
|                       |                                      |                                                                                                    |                                                                          |                                                                       |                                                                                               |
|                       |                                      |                                                                                                    |                                                                          |                                                                       |                                                                                               |
|                       |                                      |                                                                                                    |                                                                          |                                                                       |                                                                                               |
|                       |                                      |                                                                                                    |                                                                          |                                                                       |                                                                                               |
|                       |                                      |                                                                                                    |                                                                          |                                                                       |                                                                                               |
|                       |                                      |                                                                                                    |                                                                          |                                                                       |                                                                                               |

| Click on Submit | Re direct our payment provider to securely input the required credit card details to top up the deposits. |
|-----------------|----------------------------------------------------------------------------------------------------|
| Click on cancel | To get back to Add Deposit page.                                                                          |

The next three pages show the navigation through our payment provider wire card pages.

| electronic wirecard                                                                                |
|----------------------------------------------------------------------------------------------------|
| INPORTANT:                                                                                         |
| Pay to Herchaet : Vireand ULT Account<br>Reference No : EPwy201721811470073501<br>Amount : USD 3.0 |
| Please click a logo below to select your payment type                                              |
| VISA 🧕                                                                                             |
| Catol                                                                                              |
| Copyright © 2016 Wirecard   Systems@Work Pee Ltd. All rights reserved.                             |
|                                                                                                    |

# Page -04

| electronic<br>noney payments Wirecan                                                    | rd   | d   |
|-----------------------------------------------------------------------------------------|------|-----|
| Verified by<br>VISA                                                                     |      |     |
| Please note that you may be redirected to your bank's page to authorise th transaction. | this | Nis |
| Please enter payment card details                                                       |      |     |
| Credit Card Number: * 4111111111111                                                     |      |     |
| Expiry Date: * Dec v 2022 v                                                             |      |     |
| 602 What is CW2?                                                                        |      |     |
| Card Holder Name:<br>CrimsonLogic User                                                  |      |     |
| Back Cancel Submit                                                                      |      |     |
| Copyright © 2016 Wirecard   Systems@Work Pte Ltd. All rights reserved.                  |      |     |
|                                                                                         |      |     |

### Page -05

| Your transaction is successful                                             |                                                                                                    |
|----------------------------------------------------------------------------|----------------------------------------------------------------------------------------------------|
| Nerchant Name : Wirecard UAT Account                                       |                                                                                                    |
| Reference No 1 EPsy2017121811470373501                                     |                                                                                                    |
| Amount r USD 9.0                                                           |                                                                                                    |
| Card Type I Visi                                                           |                                                                                                    |
| Approval Code 1 384732                                                     |                                                                                                    |
| Transaction : 18 December 2017 11:51:24<br>date/time                       |                                                                                                    |
| Please print this page as a reference for your transaction.                |                                                                                                    |
| To continue, please click 'OK',                                            |                                                                                                    |
| Or you will be automatically redirected to the next page within 20 seconds |                                                                                                    |
| Print CIK                                                                  |                                                                                                    |
|                                                                            |                                                                                                    |
|                                                                            | Herchant Name     Winschd UKT Account       Reference     Winschd UKT Account       Reference     Winschd UKT Account       Carl type     Vision       Approval Code     204-22       Transaction     204-22       date/filme     18 Decomber 2017 31:03:124       date/filme     18 Decomber 2017 31:03:124       Discoption (Code)     10:02       Or you will be automatically redirected to the next page within 20 seconds       Det     Det |

Once the credit card transaction is successful, click 'ok' to go back to NBS page below

| 9                   | Launch  | Click on the application 🗸 |                          | Other Portals>              | Click on the portals V         |  |
|---------------------|---------|----------------------------|--------------------------|-----------------------------|--------------------------------|--|
| avigation Menu      | Message | Page                       |                          |                             |                                |  |
| ENERAL ENQUIRY      |         |                            |                          |                             |                                |  |
| ansaction Enquiry   |         | Amou                       | int of SGD 100 was succe | essfully deposited. SGD 100 | was deducted from credit card. |  |
| yment Enguiry       |         |                            |                          |                             |                                |  |
| X INVOICE           |         |                            |                          | Back                        |                                |  |
| count               |         |                            |                          |                             |                                |  |
| EDIT CARD ADMIN     |         |                            |                          |                             |                                |  |
| gister Credit Card  |         |                            |                          |                             |                                |  |
| POSIT ADMIN         |         |                            |                          |                             |                                |  |
| posit Enquiry       |         |                            |                          |                             |                                |  |
| d Deposit By Credit |         |                            |                          |                             |                                |  |
|                     |         |                            |                          |                             |                                |  |
|                     |         |                            |                          |                             |                                |  |
|                     |         |                            |                          |                             |                                |  |
|                     |         |                            |                          |                             |                                |  |
|                     |         |                            |                          |                             |                                |  |
|                     |         |                            |                          |                             |                                |  |
|                     |         |                            |                          |                             |                                |  |

# 5.Security

Security

Remember to clear your browser cache after your logout from the application.

### **PROPRIETARY INFORMATION**

This User Manual contains information which is proprietary to CrimsonLogic Pte Ltd. No part of this User Manual may be reproduced in any material form (including photocopying or storing it in any medium by electronic means and whether or not transiently or incidentally to some other use of this publication) without the written permission of CrimsonLogic Pte Ltd except in accordance with the Copyright Act of Singapore (Cap. 63).